## Springer EBooks: Anleitung für den Zugriff von außerhalb des Campus-Netzes

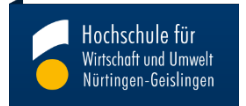

Zum Einstieg empfiehlt die Bibliothek folgende Vorgehensweise: Beginnen Sie z. B. eine thematische Suche über unseren EDV-Katalog

| Hoch<br>Wirtso<br>Nürti | h <b>schule für</b><br>chaft und Umwelt<br>ngen-Geislingen |           |              |        |                           | lein (A) | normal (A            | ) groß | Anmelden Sitzung beenden English                                                             |
|-------------------------|------------------------------------------------------------|-----------|--------------|--------|---------------------------|----------|----------------------|--------|----------------------------------------------------------------------------------------------|
| Startseite              | Mein Konto                                                 | Fernleihe | Anschaffungs | wunsch | Neuerwerbungsliste        | Sen      | nesterappar          | at     | Hilfe                                                                                        |
| rweiter                 | rte Suche                                                  |           |              | Be     | estand aller Bibliotheken | ~        | ዲ Suchen             |        | ✓ Wiederholen                                                                                |
| UND                     | V Autor (Pers                                              | son)      | ~            |        |                           |          | Register<br>Register |        | Merklisten<br>③ Aufruf einer Merkliste                                                       |
|                         | <ul> <li>Schlagwort</li> </ul>                             | , SWB-Nr. | ×            |        |                           |          | Register<br>Register | e<br>e | So funktionieren                                                                             |
|                         | Medientyp<br>Sprache                                       |           |              |        |                           | ~        |                      |        | <ul> <li>Ø Verknüpfte Suchen mit logischen</li> <li>Operatoren (UND, NICHT, ODER)</li> </ul> |
| inengende Su            | ichaspekte                                                 |           |              |        |                           |          |                      |        | ⑦ Suchen mit Titelanfängen                                                                   |
| Verlag<br>Erscheinungso | ort                                                        |           |              |        |                           |          |                      |        | ③ Suchen mit Wortanfängen, z.B. So-<br>zial*                                                 |
| Jahr präzis             |                                                            | Jał       | nr von       |        | Jahr bis                  |          |                      |        | Texakte Suchen, z.B. Die Kunst                                                               |
| Bandnummer              |                                                            | He        | ftnummer     |        | Auflage                   |          |                      |        | ⑦ Register/Indizes                                                                           |

- 1. Nehmen Sie als Suchmaske die "Erweiterte Suche"
- 2. Tragen Sie in das Feld "Titel" ein Stichwort ein. Hier z.B. "Controlling" (1.)
- 3. Grenzen Sie die Suche auf den "Medientyp" E-Book ein (2.)
- 4. Starten Sie die Suche (3.)

## **Erweiterte Suche**

| Suchbegriff            |             | Bestand aller Bibliotheken | Q Suchen | Niederholen                         |
|------------------------|-------------|----------------------------|----------|-------------------------------------|
| Titelwort              | Controlling |                            | Register | Merklisten                          |
| UND ~ Autor (Pers      | son)        |                            | Register |                                     |
| UND                    | , SWB-Nr.   |                            | Register | So funktionieren                    |
| UND ~ Schlagwort       | t ~         |                            | Register | 3 Freie Suche und Schnellsuche      |
| Medientyp              | E-Book      |                            | 2        | ⑦ Verknüpfte Suchen mit logischen   |
| Sprache                |             |                            | ~        | Operatoren (UND, NICHT, ODER)       |
| Einengende Suchaspekte |             |                            | Ν        | ⑦ Suchen mit Titelanfängen          |
| Verlag                 |             |                            |          | ⑦ Suchen mit Wortanfängen, z.B. So- |
| Erscheinungsort        |             |                            |          | zial*                               |
| Jahr präzis            | Jahr von    | Jahr bis                   |          | ② Exakte Suchen, z.B. Die Kunst     |
| Bandnummer             | Heftnummer  | Auflage                    |          | ⑦ Register/Indizes                  |

5. Sie erhalten eine Liste von eBooks, bei denen im Titelfeld das Wort "Controlling" vorkommt:

| "Titelw | ort= co  | ontrolling; Medienart= E-Book" in Bestand aller Bibliotheken, Treffer: 1- 22 von 579                      |                |                                                                                                    |
|---------|----------|----------------------------------------------------------------------------------------------------|----------------|----------------------------------------------------------------------------------------------------|
| 1       | <b>i</b> | Controlling                                                                                               | 2021           | Name of State                                                                                                    |
|         |          | von Stefan Behringer 2nd ed. 2021 Springer Fachmedien Wiesbaden                                           | eBook Springer | Controlling                                                                                                    |
|         |          | □ Markieren 🕁 Merken                                                                                      | Wolltext       | and the second second s |
| 2       | (i)      | Controlling im Wandel der Zeit : Die Grundlagen des Controllings:<br>Methoden und Techniken in der Praxis | 2021           | Controlling<br>IM WANDEL<br>DER ZEIT                                                                                                    |

 Sie können nun direkt über den Button "Volltext" auf die Springer Seite gelangen, oder Sie klicken Sie auf einen Titel Ihrer Wahl. Es erscheint die "Vollanzeige" mit allen bibliographischen Angaben.

| eBook Springer<br>Volltext<br>Controllings: 2021 | CONTROLLING<br>IM WANDEL<br>DER ZEIT                                                                                                    |
|--------------------------------------------------|----------------------------------------------------------------------------------------------------|
| eBook Springer                                   | 2 Artop<br>Composition of the second second se |
|                                                  | Controlling                                                                                                    |
| 021                                              |                                                                                                    |
| 2                                                | 1- 22 von 579                                                                                                    |

"Titelwort= controlling; Medienart= E-Book" in Bestand aller Bibliotheken, Treffer: 1 von 579

| Katalogangaben   |                                                                                                    | <ol> <li>Bitte klicken Sie f  ür de</li> </ol> |
|------------------|----------------------------------------------------------------------------------------------------|------------------------------------------------|
| Medienart        | e [F-ROOK]                                                                                                    | Zugriff auf den Link                           |
| Signatur         | eBook Springer (NTZB)                                                                                                    |                                                |
| Titel            | Controlling / von Stefan Behringer                                                                                                    | Merkliste                                      |
| Person           | Behringer, Stefan [Verfasser/in]                                                                                                    |                                                |
| Veröffentlichung | Wiesbaden : Springer Fachmedien Wiesbaden, 2021.                                                                                                    | ⑦ Merkliste befüllen/leer                      |
| <u> </u>         | Wiesbaden : Imprint: Springer Gabler, 2021.                                                                                                    | ☆ Merkliste                                    |
| Umfang / Format  | 1 Online-Ressource(XII, 166 Seiten 20 Abb. in Farbe.)                                                                                                    |                                                |
| Ausgabe          | 2nd ed. 2021.                                                                                                    | Weitere Infos                                  |
| Sprache          | Deutsch                                                                                                    |                                                |
| Land             | Deutschland                                                                                                    | Studienwissen kompakt                          |
| ISBN             | 9783658327446                                                                                                    | Stefan Behringer                               |
| Nummer           | 1756961182 (K10Plus-Nummer)                                                                                                    | Controlling                                    |
| Schriftenreihe   | (Studienwissen kompakt)                                                                                                    | Controlling                                    |
|                  | (Springer eBook Collection)                                                                                                    | 2. Auflage                                     |
| Schlagwörter     | <u>Accounting</u>                                                                                                    |                                                |
|                  | Bookkeeping .                                                                                                    | Industre<br>SK Fashcards<br>Lem-App            |
| Systematik       | KF Slawische Volksdichtung                                                                                                    | MOREMEDIA O Springer Gabler                    |
| Inhalt           | Grundlagen des Controllings Die Informationsfunktion des Controllings Die Steuerungsfunk-<br>tion des Controllings Die Kontrollfunktion des Controllings Digitalisierung und Controlling<br>Trends im Controlling.                                                                         | 🛆 Titel exportieren                            |
| Inhalt           | Dieses Lehrbuch aus der Reihe "Studienwissen kompakt" bietet einen Einstieg in die Grundla-<br>gen des operativen und strategischen Controllings. Es vermittelt die zentralen Aufgaben und<br>Funktionen, die das Controlling im Unternehmen innehat, und zeigt die Herausforderungen auf, |                                                |

|            | Bookkeeping                                                                                                    |             | Lenn-App  |
|------------|----------------------------------------------------------------------------------------------------|-------------|-----------|
| Systematik | <u>KF Slawische Volksdichtung</u>                                                                                                    | MOREMEDIA   |           |
| Inhalt     | Grundlagen des Controllings Die Informationsfunktion des Controllings Die Steuerungsfunk-<br>tion des Controllings Die Kontrollfunktion des Controllings Digitalisierung und Controlling<br>Trends im Controlling.                                                                                                    | 🛆 Titel exp | portieren |
| Inhalt     | Dieses Lehrbuch aus der Reihe "Studienwissen kompakt" bietet einen Einstieg in die Grundla-<br>gen des operativen und strategischen Controllings. Es vermittelt die zentralen Aufgaben und<br>Funktionen, die das Controlling im Unternehmen innehat, und zeigt die Herausforderungen auf,<br>die diese Querschnittsposition mit sich bringt. Zudem werden Trends und Entwicklungen im<br>Controlling thematisiert, die die Arbeit von Controllern in den nächsten Jahren maßgeblich be-<br>stimmen werden. Neben der deutschen Situation findet insbesondere auch die Schweizer Sicht-<br>weise Berücksichtigung. Kurze Lerneinheiten, übersichtliche didaktische Module sowie die be-<br>gleitende Lernkontrolle sorgen für eine nachhaltige Wissensvermittlung. Das Buch richtet sich<br>damit an alle, die sich mit Fragen des Controllings im Rahmen ihrer Aus- und Weiterbildung<br>(auch im Nebenfach) sowie ihrer beruflichen Praxis auseinandersetzen. In der 2. Auflage wur-<br>den alle Kapitel überarbeitet und um aktuelle Entwicklungen wie Nachhaltigkeit und Digitalisie-<br>rung erweitert. Zusätzliche Fragen per App: Laden Sie die Springer-Nature-Flashcards-App kos-<br>tenlos herunter und nutzen Sie exklusives Zusatzmaterial, um Ihr Wissen zu prüfen. Der Inhalt<br>Grundlagen des Controllings Die Informationsfunktion des Controllings Due Steuerungsfunktion<br>des Controllings Die Kontrollfunktion des Controllings Digitalisierung und Controlling Trends im<br>IFZ Institut für Finanzdienstleistungen Zug an der Hochschule Luzern. |             |           |

## Online Zugänge

| Zugang              | URL                     | Hinweis zur URL                                                                          |
|---------------------|-------------------------|------------------------------------------------------------------------------------------|
| Zum Online-Dokument | https://doi.org/10.1007 | Aus dem Campusnetz erreichbar, für Hochschulangehörige auch von außerhalb ( <u>vpn</u> , |
|                     | /978-3-658-32744-6      | shibboleth) / Elektronischer volitext - <u>Campusiizenz</u>                              |

7. Klicken Sie auf die URL zum Volltext. Sie werden auf den Server des Springerverlages weitergeleitet.

| 🙆 Springer 🗆                           | ink                                                                                                    |              | Search $Q$ Ho                                                                                                    | me • Log in                                                                                    |
|----------------------------------------|----------------------------------------------------------------------------------------------------|--------------|----------------------------------------------------------------------------------------------------|------------------------------------------------------------------------------------------------|
| Stein Bedruge<br>Controlling<br>Judige | © 2021<br><b>Controlling</b><br>Authors (view affiliations)<br>Stefan Behringer<br>Textbook<br>5.5k<br>Downloads<br>Part of the <u>Studienwissen kompakt</u> book series (SK) |              | <ul> <li>eBook</li> <li>Pric</li> <li>ISBN: 978-3-658</li> <li>Instant PDF down</li> <li>Readable on all</li> <li>Own it forever</li> <li>Exclusive offer for<br/>only</li> <li>Buy eBoo</li> <li>Softcover Book</li> <li>Learn about institutio</li> </ul> | EUR 24.99<br>e includes VAT<br>32744-6<br>hload<br>devices<br>or individuals<br>k<br>EUR 32.99 |
|                                        | Table of contents (6 chapters)     About this book                                                                                                    |              | subscriptions                                                                                                    |                                                                                                |
|                                        | Search within book                                                                                                    | ۹            |                                                                                                    |                                                                                                |
|                                        | Front Matter<br>Pages I-XII                                                                                                    | PDF <u>↓</u> |                                                                                                    |                                                                                                |
|                                        | Grundlagen des Controllings<br>Stefan Behringer<br>Pages 1-20                                                                                                    |              |                                                                                                    |                                                                                                |
|                                        | Die Informationsfunktion des Controllings<br>Stefan Behringer<br>Pages 21-67                                                                                                  |              |                                                                                                    |                                                                                                |
|                                        | Die Steuerungsfunktion des Controllings                                                                                                    |              |                                                                                                    |                                                                                                |

 Um das Buch komplett zu lesen oder herunterzuladen, ist vorher eine Authentifizierung als Mitglied der HFWU mit den Daten Ihres Hochschulaccounts notwendig! Klicken Sie dazu auf "Sign Up/Log in"...

| 🙆 Springer Li | nk                                                                                          | Search Q                                                                                                    | Home • Log in                                                                                                    |
|---------------|---------------------------------------------------------------------------------------------|----------------------------------------------------------------------------------------------------|----------------------------------------------------------------------------------------------------|
|               | © 2021<br><b>Controlling</b><br>Authors (view affiliations)<br>Stefan Behringer<br>Textbook | <ul> <li>eBook</li> <li>ISBN: 978-3-</li> <li>Instant PDF c</li> <li>Readable on</li> <li>Own it forew.</li> <li>Exclusive offi<br/>only</li> <li>Buy c</li> <li>Softcover Book</li> </ul> | EUR 24 99<br>Price includes 1AT<br>658-32744-6<br>Jownload<br>all devices<br>er<br>er for individuals<br>eBook<br>EBOOK |
|               | Part of the <u>Studienwissen kompakt</u> book series (SK)                                   | - Soncover book                                                                                                    | 2010 32.99                                                                                                    |

... und dann weiter auf "Access via your Institution".

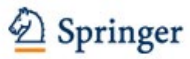

## Welcome back. Please log in.

| Email                         | Password            |
|-------------------------------|---------------------|
| Log in                        | Forgotten password? |
| » Log in using a corporate ac | count               |
| » Access via your institution |                     |
| » Problems logging in?        |                     |

9. Nun öffnet sich folgende LOGIN Seite:

| SPRINGER NATURE                                                      | Return to SpringerLink                 |
|----------------------------------------------------------------------|----------------------------------------|
|                                                                      |                                        |
| Access through your institution                                      |                                        |
| Find your university or organisation using the tool below, so we can | forward you to the correct login page. |
| Examples: Science Institute, University College London               |                                        |
|                                                                      | Q Find your institution                |
| Alternatively, log in with your Springer account                     |                                        |
|                                                                      |                                        |

10. Suchen Sie die HFWU in dem Sie "HFWU" eingeben. Klicken Sie dann auf "HFWU Nuertingen-Geislingen

| a your anneisity or organisa      | and using the teer below, |   | , you to the contect login |
|-----------------------------------|---------------------------|---|----------------------------|
| Examples: Science Institute, Univ | ersity College London     |   |                            |
| HFWU                              |                           | ٩ | Find your institution      |
|                                   |                           |   |                            |
| Alternatively, log in with you    | r Springer account        |   |                            |
|                                   |                           |   |                            |

11. Klappt alles, dann erscheint das Login-Fenster der HFWU:

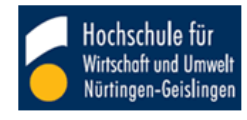

Identity Provider der Hochschule für Wirtschaft und Umwelt Nürtingen-Geislingen

Anmelden bei Springer

| Benutzername:                                 | > HfWU IT-Dienste                                                                             |
|-----------------------------------------------|-----------------------------------------------------------------------------------------------|
|                                               | > Einwilligungserklärung                                                                      |
| Passwort:                                     | > Datenschutz                                                                                 |
|                                               | Hinweis: Zum Logout schließen<br>Sie den Browser, damit keine<br>anderen Personen unter Ihrer |
| Anmeldung nicht speichern                     | Benutzerkennung weiterarbeiten                                                                |
| Attributfreigabe für diesen Dienst widerrufen | Abmeldung ist nicht möglich und<br>nicht alle Dienste bieten ein                              |
| Anmelden                                      | Logout an.)                                                                                   |
| 🙆 Springer                                    |                                                                                               |

The world's most comprehensive online collection of scientific, technological and medical journals.

Geben Sie nun Username und Ihr Passwort Ihres Hochschulaccounts ein und klicken Sie auf Login. Wenn Sie alles richtig eingegeben haben, wird Ihre Berechtigung als HFWU-Mitglied an den Springer-Server gesendet und Sie werden auf das ursprüngliche E-Book Ihrer Wahl geleitet.

Sie können nun die lizenzierten E-Books herunterladen.